# How to enable/disable Microsoft 2FA [Two factor Authentication]

693 Jisna Joseph April 25, 2025 Features & Functionalities 1749

### Enable/disable and share the same Microsoft authenticator code with different users

**Overview:** This article outlines how to enable or disable Microsoft 2FA, share and reuse Microsoft Authenticator codes, and synchronize server time. It also details methods for disabling Microsoft 2FA using both the GUI and backend commands.

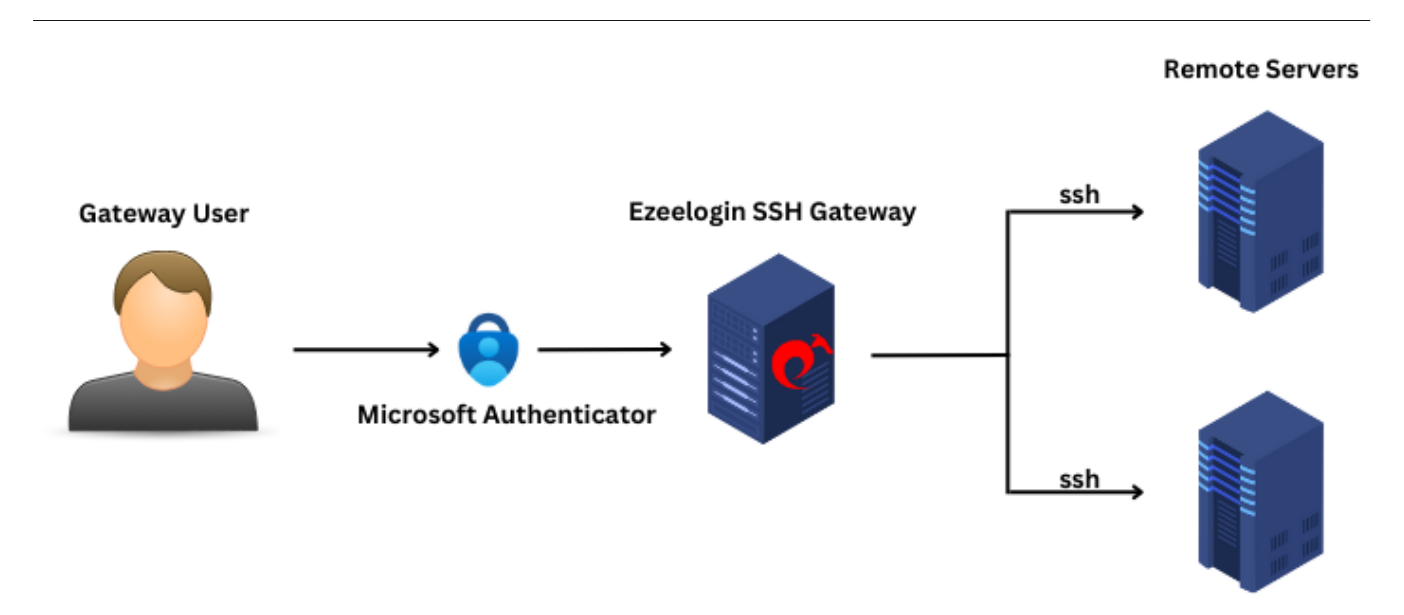

#### 1. How to enable Microsoft 2FA (Two-factor Authentication)?

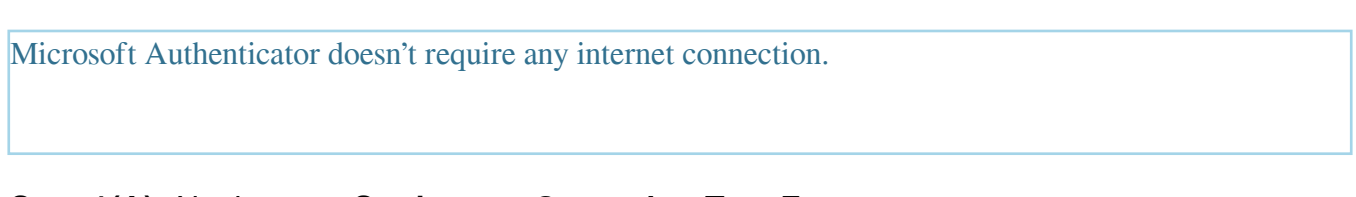

Step 1(A): Navigate to Settings -> General -> Two Factor Authentication -> Enable Google Authenticator.

| Ezeelogin                          |      |                                            | Velcome, Administrator                                                   |
|------------------------------------|------|--------------------------------------------|--------------------------------------------------------------------------|
| E Servers                          |      | General Settings                           | Authentication Two Factor Authentication Security Defaults Misrellaneous |
| 🖬 Web Portals 🔹 🕨                  | *    |                                            |                                                                          |
| ±t Users ►                         |      |                                            |                                                                          |
| Access Control                     |      | Enable Duo 🐵                               | Enable Access Keyword 🗑                                                  |
| 9. o                               |      | ×                                          | ×                                                                        |
| To Settings                        | 1.00 | Enable Radius 🕑                            | Force Two Factor Authentication 🥹                                        |
| ► General                          |      | ×                                          | ×                                                                        |
| ▶ Branding                         |      | Yubico Client ID R Cot Yubico API Key      | Vulsice Secret Key                                                       |
| <ul> <li>Control Panels</li> </ul> |      |                                            |                                                                          |
| <ul> <li>Data Centers</li> </ul>   |      |                                            |                                                                          |
| ► API                              |      | YubiKey Sync Level 🥝                       | DUO Integration key 🥹                                                    |
| ► LDAP                             |      | 0                                          |                                                                          |
| ▶ SAML                             | X    | DIIO Secret key                            | DI IO A PI hostname                                                      |
| ► RADIUS                           |      | Boo occircit key                           |                                                                          |
| <ul> <li>Server Fields</li> </ul>  |      |                                            |                                                                          |
| 🛞 Cluster                          |      | Allow Reuse Of Google Authenticator Code 🥹 | Use Email ID for Duo login                                               |
|                                    |      | ×                                          | ×                                                                        |
| Command Guard                      | ~    | Skin Two Factor Authentication For SAMI    | Cancel Save                                                              |
| Account                            | *    |                                            |                                                                          |
|                                    |      |                                            |                                                                          |
| 🚱 Help 🕨 🕨                         |      | Skip LDAP User Verification 😨              |                                                                          |
| • 13                               | 1    | ×                                          |                                                                          |

Step 1(B): After enabling Google Authenticator refresh the web GUI and navigate

#### to Account -> Google Authenticator

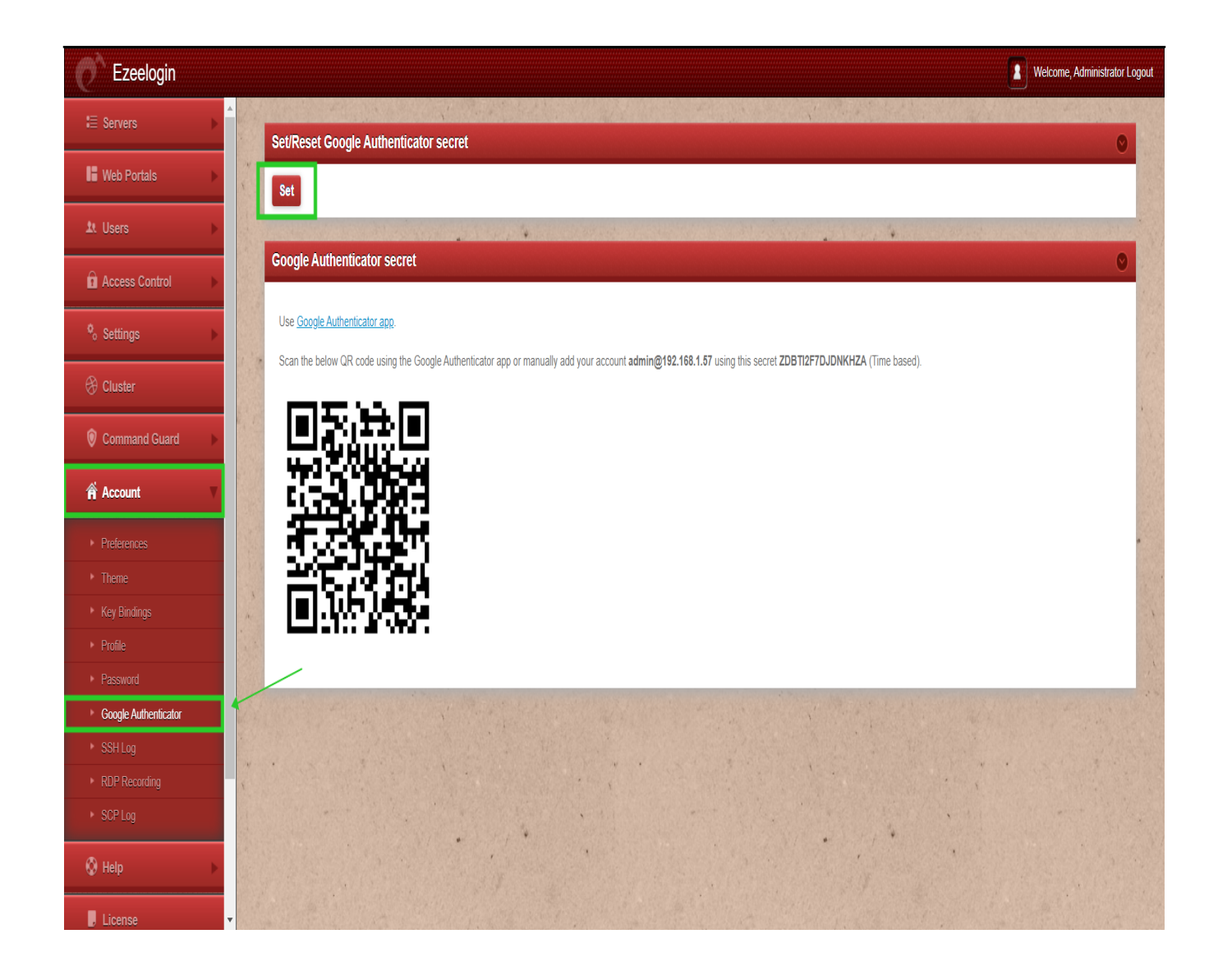

**Step 1(C):** Click on the '**Set** ' button and scan the QR code with the **Microsoft Authenticator App**.

Download Microsoft Authenticator Application from Appstore/play store for ios/android and install it on your phones

Step 1(D): Re-login to web GUI using Microsoft 2fa

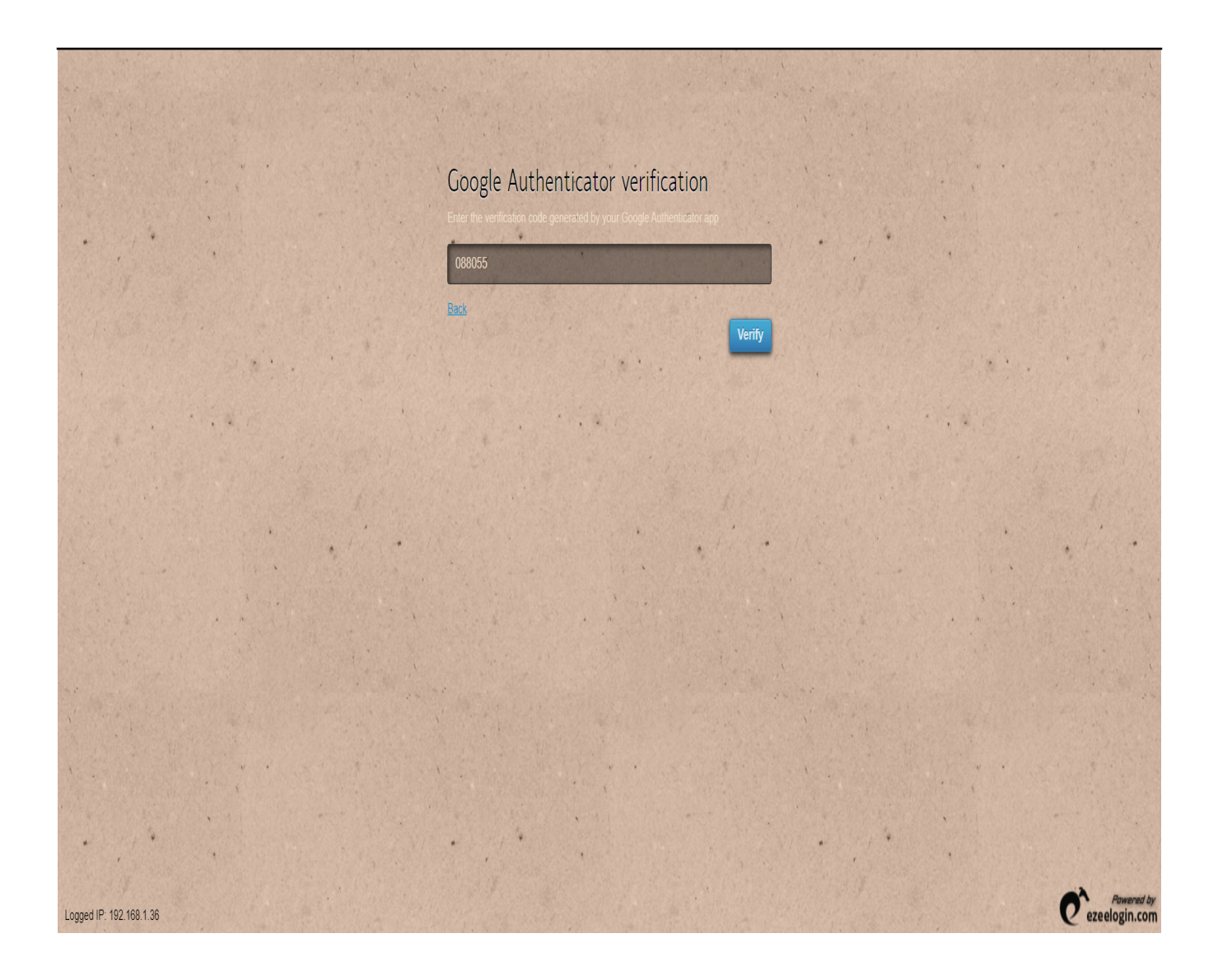

Step 1(E): The backend(ezsh) 2fa method will also be now using Microsoft Authenticator.

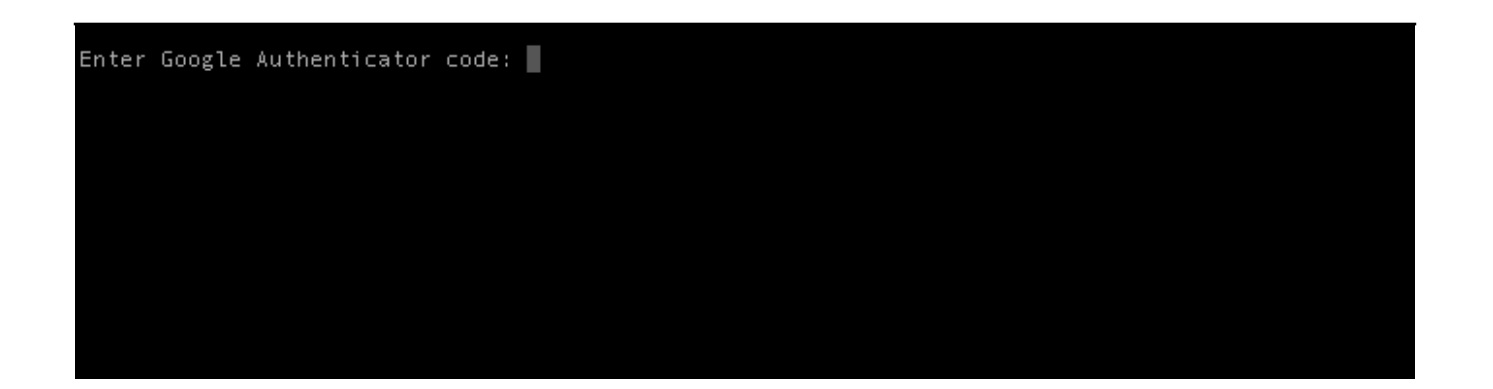

Ensure that the time on the Jump server is accurate. Use the command **#ntpdate pool.ntp.org** to <u>sync</u> the server time. Also, do ensure that the mobile phone times are also in sync with your mobile operator's time.

### 2. How to share the same Microsoft authenticator code with different users?

Step 2(A): Login to web GUI, enable Google authenticator 2FA from settings. Navigate to Accounts tab -> Google authenticator -> Set -> Copy the secret and share with other users. Now all the user with same secret can login to both GUI and shell with the same Microsoft code.

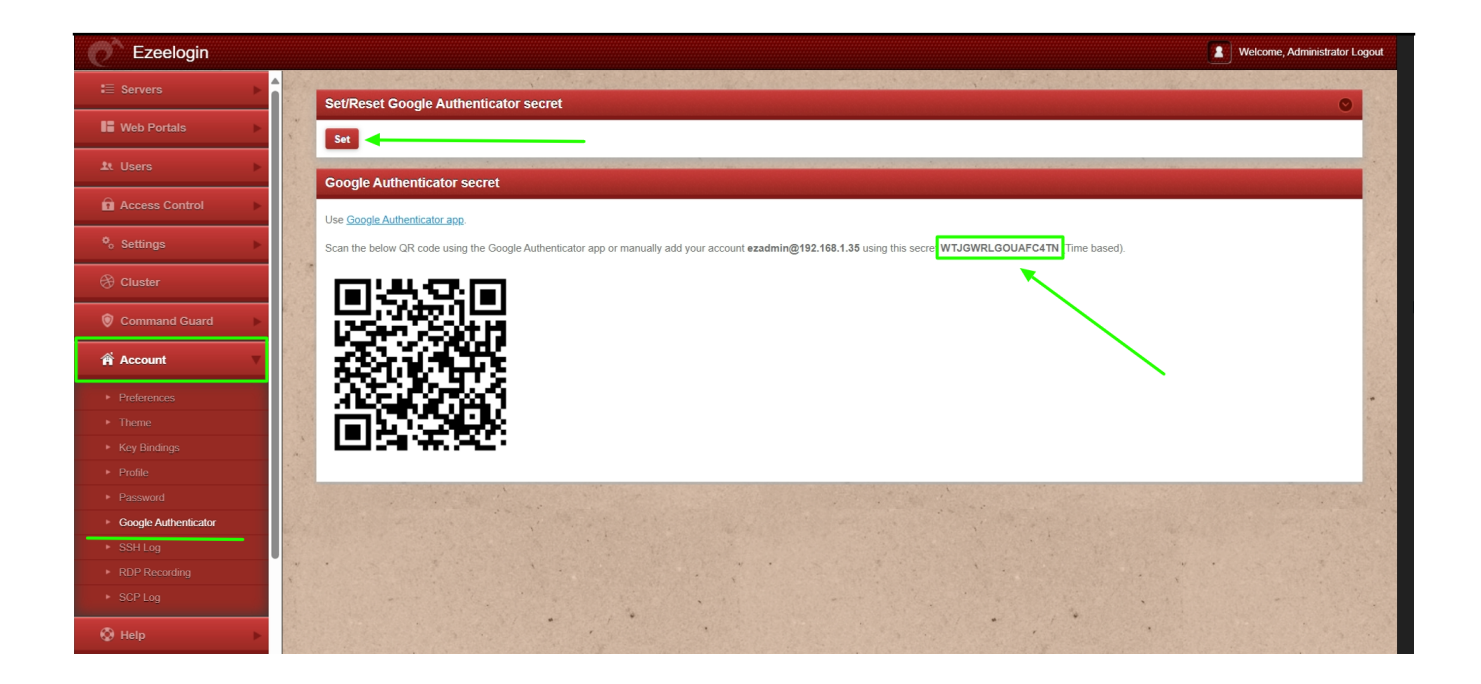

### 3. How to disable Microsoft 2FA (Two-factor Authentication) from the GUI?

**Step 3(A):** Navigate to **Settings -> General -> Two Factor Authentication -> Disable Google Authenticator**.

| Ezeelogin                   |   |                                       | Velcome, Administrator Logo                                                                                                    | out |
|-----------------------------|---|---------------------------------------|----------------------------------------------------------------------------------------------------|-----|
| i≣ Servers ►                |   | Ceneral Settings                      | Authonization Two Ender Authoritantian Security Defaults Macallaneous                                                                                                    |     |
| 📕 Web Portals 🔹 🕨           |   |                                       | Adurentization deviation activity and a second activity and a second activity and a second activity and a second activity activity and a second activity activity act |     |
| ±t Users ►                  |   |                                       |                                                                                                    |     |
| Access Control              |   | Enable Duo 🥹                          | Enable Access Keyword 🗑                                                                                                    |     |
| % Settings ▼                |   | Enable Padius 🖗                       | Encre Two Eactor Authentication                                                                                                    |     |
| General                     |   |                                       |                                                                                                    |     |
| Branding     Control Panels |   | Yubico Client ID @ Get Yubico API Key | Yubico Secret Key 😡                                                                                                    |     |
| ▶ Data Centers              |   |                                       |                                                                                                    |     |
| ► API                       |   | YubiKey Sync Level 🞯                  | DUO Integration key 🗐                                                                                                    |     |
| ► LDAP                      |   | 0                                     |                                                                                                    |     |
| ≻ SAML                      | X | DUO Secret key                        | DUO API hostname                                                                                                    |     |
| ► RADIUS                    |   |                                       | Bee Al Frioditario                                                                                                    |     |
| Server Fields               |   |                                       |                                                                                                    |     |

## 4. How to disable Microsoft 2FA (Two-factor Authentication) from the backend?

If you lost your phone, you can use this method.

Run the below commands to disable and clear Microsoft authenticator. Replace username to disable Microsoft authenticator for that user.

root@gateway:~# php /usr/local/ezlogin/ez\_queryrunner.php "update prefix\_settings set value='N' where(name='enable\_google\_authenticator')"

root@gateway:~# php /usr/local/ezlogin/ez\_queryrunner.php "update prefix\_users set egs=NULL where username='ezadmin'"

#### No Two-factor Authentication enabled

This error happens when we enforce Two-Factor authentication without enabling any of the Two-Factor authentications. Run the following command to disable **Force Two Factor Authentication**.

| root@gateway:~#php /usr/local/ezlogin/ez_queryrunner.php |
|----------------------------------------------------------|
| "update prefix_settings SET value = 0 WHERE name         |
| = 'two_factor_auth' "                                    |
| root@gateway:~# php                                      |
| /usr/local/ezlogin/ez_queryrunner.php "update            |
| prefix_usergroups SET force_tfa = 'N'"                   |
| _                                                        |

**Related Articles:** 

Enable/Disable two-factor authentication in Ezeelogin

Error: No Two-factor Authentication enabled in GUI

Disable two-factor authentication from the backend

Online URL:

https://www.ezeelogin.com/kb/article/how-to-enable-disable-microsoft-2fa-two-factorauthentication-693.html